### (2) 検索結果(処理施設·文字検索)

処理施設・文字検索の検索結果画面について説明します。

①「処理施設一覧(文字検索)」画面

画面の各項目の説明については、下記を参照してください。

| Attps://w        | ww3.recyc | le.jacic.or | :jp/?UICODE=D2    | &ACTION=        | REFRESH&_req_key | =15662 | 262370       | 5196 -  | 建設副        | 」産物情              | 靜報交換    | シス・                                     | Inter                                   | net Ex | plorer     |                                       |     | -   |   |
|------------------|-----------|-------------|-------------------|-----------------|------------------|--------|--------------|---------|------------|-------------------|---------|-----------------------------------------|-----------------------------------------|--------|------------|---------------------------------------|-----|-----|---|
| ノアイル( <u>E</u> ) | 編集(上)     | 表示(⊻)       | お気に入り( <u>A</u> ) | ツール( <u>1</u> ) | ヘレノ(日)           |        |              |         |            |                   |         |                                         |                                         |        |            |                                       |     |     |   |
| 建設副産             |           |             |                   |                 |                  |        |              |         |            |                   |         |                                         |                                         |        |            |                                       |     |     | ^ |
|                  |           |             |                   |                 | 机理施設             | 唐(     | ★≠           | 拾す      | ລາ         |                   |         |                                         |                                         |        |            |                                       |     |     |   |
|                  |           |             |                   |                 | AC-LUCIA         | 22 (   | ~ 5          | 10021   | 50         |                   |         |                                         |                                         |        |            |                                       |     |     | _ |
| 丁本作品             | 12 m      |             |                   |                 |                  | (544   | rft 1 ~ 5    | 件日本     | :ま三)       |                   |         |                                         |                                         |        |            |                                       |     |     |   |
| 上事1前半校<br>道のり    | N. A.     |             |                   |                 |                  | ()1+   | ΨI~ <u>,</u> | 1+ 11/2 | 3610       |                   |         |                                         |                                         |        |            |                                       |     |     |   |
| * *              | $\leq$    |             |                   |                 |                  |        |              |         | <b>T</b> 1 | 事                 | 業所      | 施設情                                     | 報                                       |        | 645 hm 73  | 10                                    |     |     |   |
| ~ 7              |           |             |                   |                 |                  |        | <u> </u>     | 画       | 一門創        | 1118月日/<br>11177년 | 他設 福    | 強                                       | 3建                                      | 前安     | 終処万<br>  管 | ~ ~ ~ ~ ~ ~ ~ ~ ~ ~ ~ ~ ~ ~ ~ ~ ~ ~ ~ |     |     |   |
| 施設情報             | 検索        |             |                   |                 |                  | 産      | 12           | 崔       | 設          | 設                 | 設       | 設                                       | 設                                       | 定      | 撞          | 断                                     |     |     |   |
| 道のり              |           |             |                   |                 |                  | 廃      | 10           | ľź.     | 先 <br>  生  | 発                 | 万泥      | 一一一一一一一一一一一一一一一一一一一一一一一一一一一一一一一一一一一一一一一 | 一一一一一一一一一一一一一一一一一一一一一一一一一一一一一一一一一一一一一一一 | 呈最     | 聖          | 量                                     |     |     |   |
| <b>文</b> 字       |           |             |                   |                 |                  | 良      |              | 2       | 林          | 林                 | 脱水      | 廃                                       | 廃                                       | 終加     | 終加         | 終加                                    |     |     |   |
| 調査価格             | 编表        |             |                   |                 |                  | 性評     | 破            | Ń.      | 11/1<br>1  | 焼                 | 1.      | 物                                       | 物                                       | 分      | 分          | 分                                     |     |     |   |
| 道のり              |           |             | 会社名               |                 | 施設名              | 價      | 砕<br>·       | ト       | ップ         | 加協                | <u></u> | 選                                       | 焼却                                      | 場      | 場          | 場                                     | 調査  | 地図  |   |
| * *              | 5         |             |                   |                 |                  | 革      | Z            | 挝       | 化          | 設                 | 乾       |                                         | 施                                       |        |            |                                       | 価格  |     |   |
| ~ 7              |           |             |                   |                 |                  |        |              | 施設      | 施<br> 設    |                   | 際       | 破<br>  砕                                | 設                                       |        |            |                                       |     |     |   |
| リンク              | _         |             |                   |                 |                  | 適      | 7            |         |            |                   | 乾燥      | <u>-</u>                                |                                         |        |            |                                       |     |     |   |
| 関連情報             |           |             |                   |                 |                  | 合性     |              |         |            |                   | 施       | 縮                                       |                                         |        |            |                                       |     |     |   |
|                  |           |             |                   |                 |                  | 1      | 破功           |         |            |                   | 設       | 施                                       |                                         |        |            |                                       |     |     |   |
|                  |           |             |                   |                 |                  |        | 施            |         |            |                   |         | at                                      |                                         |        |            |                                       |     |     |   |
|                  |           | rði, í      | 副産物シュテナンス         | (13) (777)      | 11サイクルセンター1      | 適合 ()  | 設            |         |            |                   |         |                                         |                                         |        |            |                                       |     |     |   |
|                  |           | 処           | 副産物メンテナンス         | (14) (テス        | -                | -      | 表示)          | -       | -          | -                 | -       | -                                       | -                                       | -      | -          | -                                     | 表示) | 表示) |   |
|                  |           | [処]         | 副産物メンテナンス         | (15)(テス         | ・データ)××センター      | 適合     | 表示           | -       | 表示         | -                 | -       | -                                       | -                                       | -      | -          | -                                     | -   | 表示) |   |
|                  |           | [処]         | 副産物メンテナンス         | (16) (テス        | トデータ)テスト施設名和     | 尔 -    | 表示)          | -       | 表示         | 表示)               | -       | -                                       | -                                       | -      | -          | -                                     | -   | 表示) |   |
|                  |           | [処]         | 副産物メンテナンス         | (19) [テス        | ・]ooリサイクルセンタ・    | 適合     | 表示           | -       | 表示         | 表示                | 表示      | 表示                                      | 表示                                      | -      | -          | -                                     | 表示  | 表示) |   |
|                  |           |             |                   |                 |                  |        | -            | 展る      |            |                   |         |                                         |                                         |        |            |                                       |     |     |   |
|                  |           |             |                   |                 |                  |        | -            |         |            |                   |         |                                         |                                         |        |            |                                       |     |     |   |
|                  | _         |             |                   |                 |                  |        |              |         |            |                   |         |                                         |                                         |        |            |                                       |     |     | ¥ |
|                  |           |             |                   |                 |                  |        |              |         |            |                   |         |                                         |                                         |        |            |                                       |     |     |   |

#### 【処理施設一覧(文字検索)の項目説明】

| 項目                         | 説明                                        |
|----------------------------|-------------------------------------------|
| 会社名                        | データを登録した処理事業者が表示されます。                     |
| 施設名                        | 登録されている施設名称が表示されます。                       |
| 産廃優良性評価基                   | 産業廃棄物処理業者の優良性の判断に係る評価基準への適合               |
| 準への適合性                     | 性の有無が表示されます。                              |
| <b>東</b> 業正, 施設 <b></b> 標却 | 取り扱っている施設が表示されます。 <b>表示</b> ボタンをクリ        |
| 争未用・旭政用報                   | ックすると施設情報の詳細が閲覧できます。                      |
|                            | 調査価格データを登録してあり、自発注機関に公開設定され               |
| 調査価格                       | ている場合に <b>表示</b> ボタンが表示され、 <b>表示</b> ボタンを |
|                            | クリックすると調査価格が閲覧できます。                       |
| +4h [37]                   | <b>表示</b> ボタンをクリックすると選択した施設が地図で表示         |
| 地区                         | されます。                                     |

②「処理事業所·処理施設情報」画面

上記①「処理施設一覧(文字検索)」画面の「事業所・施設情報」欄の<u>表示</u>ボ タンをクリックすることにより、下記のような各処理施設の画面が表示されます。 選択した処理施設により、画面のタイトルおよび表示内容が異なります。

| and the second second second second second second second second second second second second second second second |              |                                                                                                    |                       |                                        |                                |            |                |
|----------------------------------------------------------------------------------------------------|--------------|----------------------------------------------------------------------------------------------------|-----------------------|----------------------------------------|--------------------------------|------------|----------------|
|                                                                                                    |              |                                                                                                    |                       |                                        |                                |            |                |
|                                                                                                    | ŧ            | 再資源化施設・                                                                                                | 建設廃材                  | <b>(</b> ⊇ンクリート私                       | 皮砕・7277ルト破                     | 砕施設)       |                |
|                                                                                                    |              |                                                                                                    |                       |                                        |                                |            |                |
| 工事情報検索                                                                                                    |              |                                                                                                    |                       |                                        |                                |            | 更新日:2013/08/19 |
| 道のり                                                                                                    |              |                                                                                                    |                       |                                        |                                |            | 調査価格           |
| × *                                                                                                    |              |                                                                                                    |                       |                                        |                                |            |                |
| 施設情報機索                                                                                                    | _            |                                                                                                    |                       |                                        |                                |            |                |
| 通のり                                                                                                    | 4            | 24-22 • [01]夏                                                                                          | 創産物マンテナ               | <u>処理事業</u><br>ンマ(14)                  | 所情報                            |            |                |
| X 7                                                                                                    | 本            | ☆社/支店所在地:〒10                                                                                           | 7-8416 東京着            | ノヘ(1号)<br>B 港区 赤坂3                     | -10-20 アカサカセブ                  | ンスアヴェニュービル |                |
| 調査価格検索                                                                                                    | 本            | 社/支店TEL :03-35                                                                                         | 505-0410              |                                        | 本社/支店FAX:03-3                  | 505-0520   |                |
| 道のり                                                                                                    | A A          | (本金 :1000                                                                                              | лн                    |                                        | (北東貝) 10人                      |            |                |
| × *                                                                                                    | 施            | 職名 :【テスト】リサ                                                                                            | イクルセンター               | 2                                      |                                |            |                |
| レック                                                                                                    | 施            | 107-8416<br>11合TFI :03-1234-567                                                                        | - 東京都)営区式<br>/8       | 序版7丁目 10<br>施設F                        | 番20号<br>AX:03-1234-5678        |            |                |
| 関連情報                                                                                                    | 担            | 当者名 :                                                                                                  |                       | E-mai                                  | l :recycle@jacic.or.jp         | ,          |                |
|                                                                                                    | · · · ·      | 地面積:20000(m2)                                                                                          |                       |                                        |                                |            |                |
|                                                                                                    | 建            | 屋面積:80(m2)                                                                                             |                       |                                        |                                |            |                |
|                                                                                                    | 区<br>20      | 【域指定:                                                                                                  |                       |                                        |                                |            |                |
|                                                                                                    | 1/2          | 5948T*1.                                                                                               |                       |                                        |                                |            |                |
|                                                                                                    | 偱            | 考及びPR等: これ                                                                                             | は建設副産物                | 情報センターで                                | 登録したテスト用の処理                    | 施設です。      |                |
|                                                                                                    | 産            | 業廃棄物処理業者の優                                                                                             | 良性の利期症                | 係る評価基準                                 | の適合性                           |            |                |
|                                                                                                    | ì香           | 合性の有無                                                                                                  |                       | -                                      |                                |            |                |
|                                                                                                    | 評            | 価自治体                                                                                                   |                       | -                                      |                                |            |                |
|                                                                                                    | 申            | 諸年月日                                                                                                   |                       | -                                      |                                |            |                |
|                                                                                                    | 優            | 良性連合確認日                                                                                                |                       | -                                      |                                |            |                |
|                                                                                                    | 情            | 報公開先                                                                                                   |                       | -                                      |                                |            |                |
|                                                                                                    | 鸈            | 許可情報                                                                                                   |                       |                                        |                                |            |                |
|                                                                                                    | 許            | 可の種類                                                                                                   |                       | 産業廃棄物                                  | 処分業                            |            |                |
|                                                                                                    | 許            | 可施設                                                                                                    |                       | 中間処分の                                  | д                              |            |                |
|                                                                                                    | 許            | 可官庁                                                                                                    |                       | 東京都                                    |                                |            |                |
|                                                                                                    | 許可番号         |                                                                                                    |                       | 999-99-9999                            | 99                             |            |                |
|                                                                                                    | 17)          | Fei (ジオ初期限         208 / F±1/4 31日           ガジスマイカスブ和磁器ペず         ×           ガラスマイカスブ和磁器ペず         × |                       |                                        |                                |            |                |
|                                                                                                    |              |                                                                                                    |                       |                                        | ¥ 1                            |            |                |
|                                                                                                    |              |                                                                                                    |                       |                                        | ×                              |            |                |
|                                                                                                    |              | 産産商へす                                                                                                  |                       | -                                      | <u> </u>                       |            |                |
|                                                                                                    |              | 廃焼ノフスナック米貝                                                                                             |                       |                                        | ×                              |            |                |
|                                                                                                    |              | 物本(す                                                                                                   |                       |                                        |                                |            |                |
|                                                                                                    |              | ななくす                                                                                                   |                       |                                        | <u> </u>                       |            |                |
|                                                                                                    | 許            |                                                                                                    |                       |                                        | ×                              |            |                |
|                                                                                                    | 可品           | 汚泥                                                                                                    |                       |                                        | ×                              |            |                |
|                                                                                                    | B            | その他                                                                                                    |                       |                                        | ×                              |            |                |
|                                                                                                    |              | 17. 廃石綿等                                                                                               |                       |                                        | ×                              |            |                |
|                                                                                                    |              | 管<br>理<br><sup>廃PCB</sup> 等                                                                            |                       |                                        | ×                              |            |                |
|                                                                                                    |              | 産<br>廃酸(PH2.0以下)                                                                                       |                       |                                        | ×                              |            |                |
|                                                                                                    |              | 廃<br>東<br>廃<br>アルカリ(PH12.5                                                                             | 5以上)                  |                                        | ×                              |            |                |
|                                                                                                    |              | 物引火性廃油(引火。                                                                                             | 570℃以下)               |                                        | ×                              |            |                |
|                                                                                                    |              | 分子の他                                                                                                   |                       |                                        | ×                              |            |                |
|                                                                                                    |              | <u>果</u>   C071B                                                                                       |                       |                                        |                                |            |                |
|                                                                                                    | фл.я         | 理方法及び障害許可希                                                                                             | 쿡                     |                                        |                                |            |                |
|                                                                                                    | _            |                                                                                                    | -                     |                                        |                                | 設備が可能量     |                |
|                                                                                                    | E.           | ンクリート塊                                                                                                 | 処理方法                  | 0                                      |                                | 設置計り留ち     |                |
|                                                                                                    | 7            | スファルト・コンクリート境                                                                                          | <u>ا</u>              | ×                                      |                                | 4款4年》地震汉:  |                |
|                                                                                                    | ₹(           | の他                                                                                                    |                       | ×                                      |                                |            |                |
|                                                                                                    | 施            | 設能力                                                                                                    |                       |                                        |                                |            |                |
|                                                                                                    |              | プラント敷地面積                                                                                               |                       | 処理領                                    | 的                              | 最大年間稼働日数   |                |
|                                                                                                    | F            |                                                                                                    | 20000m2               |                                        | び日<br>tB寺                      | 日/年        |                |
|                                                                                                    | F            |                                                                                                    |                       |                                        |                                |            |                |
|                                                                                                    | ÷            | 入冬件                                                                                                    | 1                     |                                        |                                |            |                |
|                                                                                                    | ۳            | 入条件                                                                                                    |                       | 8                                      | +82                            | 日限-20日     |                |
|                                                                                                    | ۳            | <b>入条件</b><br>受入時間                                                                                     | 平<br>08時00            | 日<br>分から                               | 土曜                             | 日曜・祝日      |                |
|                                                                                                    | ی<br>چ       | <b>入条件</b><br>受入時間<br>の他の受入条件                                                                          | 平<br>08時00<br>18時00   | 日<br>分から<br>分まで                        | 土曜                             | 日曜·祝日      |                |
|                                                                                                    | S)           | <b>入条件</b><br>受入時間<br>の他の受入条件                                                                          | 平<br>08時00<br>18時00   | 日<br>分から<br>分まで                        | 土曜                             | 日曜・祝日      |                |
|                                                                                                    | ی<br>بی<br>ع | <b>入条件</b><br>受入時間<br>の他の受入条件                                                                          | 平<br>08時00<br>18時00   | 日<br>分から<br>分まで<br>受入料金                | 土曜                             | 日曜・祝日      |                |
|                                                                                                    | SU E         | 入条件<br>受入時間<br>の他の受入条件                                                                                 | 平<br>088寺00<br>188寺00 | 日<br>分から<br>分まで<br>受入料金<br>再読売総入       | 主曜                             | 日曜·祝日      |                |
|                                                                                                    | ÷.           | 入条件<br>受入時間<br>の他の受入条件                                                                                 | 平<br>058寺00<br>188寺00 | 日<br>分から<br>分まで<br>受入料金<br>再変源総入       | 土曜<br>原売料金)<br>再主資料例案)         | 日曜·祝日      |                |
|                                                                                                    | SU E         | 入条件<br>受入時間<br>の他の受入条件                                                                                 | 988400<br>188400      | 日<br>分から<br>分まで<br>受入料金<br>再読課版入<br>同じ | 土曜<br>原元升金)<br>再12第H956)<br>る) | 日曜·祝日<br>  |                |

# ③「再資源化施設·受入料金」画面

上記②「処理事業所・処理施設情報」画面の 受入料金 ボタンをクリックするこ とにより、下記の「再資源化施設・受入料金」画面が表示されます。選択した処理施設 により、画面のタイトルおよび表示内容が異なります。

| https://www3.recycle.jac | cic.or.jp/? | PUICODE=D8_1&ACTION=INIT&US                 | ER_ID=HDZZZ                      | 0N57&PARENT=      | D5_1&SISETU_      | - Internet Expl | orer 🗖 🛋       |
|--------------------------|-------------|---------------------------------------------|----------------------------------|-------------------|-------------------|-----------------|----------------|
| 建設副産物情報交換                | 換シス         | テム                                          |                                  |                   |                   |                 |                |
|                          |             |                                             | <b>再</b> 溶液化                     | 体现。马              | 7.141全            |                 |                |
|                          |             |                                             | 特與應能                             |                   | A1122             |                 |                |
| 工事情報検索                   | 会社名<br>施設名  | 3:[処温 産物メンテナンス(18)<br>3:【テスト】。。リサイクルセンター1(0 | CoAs破砕施設)                        |                   |                   |                 |                |
| x *                      |             | 2ヶ月先までの受入状況、及び受入                            | 料金 (3件)                          | 中1~3件目を表          | 示)                |                 | 更新日:2019/05/24 |
|                          |             | 規格                                          | - <b>D</b> - <b>A</b> - <b>N</b> | 受入                | 状況                |                 | 受入料金(単位)       |
| 施設情報検索                   |             | アスファルト殻                                     | <u>6</u> 月則十<br>空                | <u>6</u> 月後十<br>空 | <u>7月前</u> 半<br>空 |                 | 1500(円/t)      |
|                          |             | コンクリート塊・無筋                                  | <br>空                            | 空                 | 도                 | - · · · ·       | 2000(円/t)      |
| X Ŧ                      |             | コンクリート塊・有筋                                  | 空                                | 空                 |                   |                 | 2400(円/t)      |
| 調査価格検索<br>道のり<br>文 字     |             |                                             |                                  | <b>)</b> हर       | Ð                 |                 |                |
| リンク                      |             |                                             |                                  |                   |                   |                 |                |
| 関連情報                     |             |                                             |                                  |                   |                   |                 |                |
|                          |             |                                             |                                  |                   |                   |                 |                |
|                          |             |                                             |                                  |                   |                   |                 | 🕄 105% 🔻 🚽     |

# 【再資源化施設・受入料金の項目説明】

| 項目   | 説明                             |
|------|--------------------------------|
| 会社名  | 処理施設の会社名が表示されます。               |
| 施設名  | 事業所名、および処理施設の種類が表示されます。        |
| 規格   | 受入品目の規格が表示されます。                |
| 受入状況 | 2ヶ月先までの受入状況を「満」か「空」で表示されます。    |
|      | 処理施設が登録した受入料金が閲覧できます。          |
| 受入料金 | 発注機関が登録した調査価格情報がある場合は、「-」表示となり |
|      | ます。                            |

# ④「再資源化施設・販売料金」画面

上記②「処理事業所・処理施設情報」画面の 販売料金 ボタンをクリックすることにより、下記の「再資源化施設・販売料金」画面が表示されます。

| https://www3.recycle.jac | cic.or.jp/?UICODE=D9_1&ACTION=INIT&USER_ID=HDZZZ0N57&PARENT=D5_1&SISETU Internet Explorer                                                                                                    |                             |
|--------------------------|----------------------------------------------------------------------------------------------------|-----------------------------|
| 建設副産物情報交換                | 換システム                                                                                                    |                             |
|                          | 再資源化施設・販売料金                                                                                                    |                             |
|                          |                                                                                                    |                             |
| 工事情報検索                   | 会社名:[処]副/崖物メンテナンス(18)<br>施設名:【テスト】○○リサイクルセンター1(CoAs碳砕施設)                                                                                                    |                             |
| <u> </u>                 | 2ヶ月先までの供給能力、及び販売料金 (2件中1~2件目を表示)                                                                                                    | 更新日:2019/05/24              |
| 施設情報検索                   | 建設資材の分類         再生資材         供給能力(単位は販売料金の単位糸による)           6月前半         6月後半         7月前半         7月後半                                                                                                    | 販売料金(単位)                    |
| 道のり                      | 砕石         RC-100         0         0         0         0         0         0         0         0         0         0         0         0         0         0         0         0         0         0         0         0         0         0         0         0         0         0         0         0         0         0         0         0         0         0         0         0         0         0         0         0         0         0         0         0         0         0         0         0         0         0         0         0         0         0         0         0         0         0         0         0         0         0         0         0         0         0         0         0         0         0         0         0         0         0         0         0         0         0         0         0         0         0         0         0         0         0         0         0         0         0         0         0         0         0         0         0         0         0         0         0         0         0         0         0         0 | <u>800(円/t)</u><br>400(円/t) |
| × *                      |                                                                                                    |                             |
| 調査価格検索                   |                                                                                                    |                             |
| 道のり                      |                                                                                                    |                             |
| X ¥                      |                                                                                                    |                             |
| リンク                      |                                                                                                    |                             |
| PRIZE IN TX              |                                                                                                    |                             |
|                          |                                                                                                    |                             |
|                          |                                                                                                    | 🔍 105% 🔻 🔡                  |

## 【再資源化施設・販売料金の項目説明】

| 項目      | 説明                      |
|---------|-------------------------|
| 会社名     | 処理施設の会社名が表示されます。        |
| 施設名     | 事業所名、および処理施設の種類が表示されます。 |
| 建設資材の分類 | 建設資材の分類が表示されます。         |
| 再生資材    | 再生資材の名称、規格等が表示されます。     |
| 供給能力    | 2ヶ月先までの供給能力が表示されます。     |
| 販売料金    | 処理施設が登録した販売料金が閲覧できます。   |

## ⑤「再資源搬入実績情報」画面

上記②「処理事業所・処理施設情報」画面の 再資源搬入 ボタンをクリックする ことにより、下記の「再資源搬入実績情報」画面が表示されます。

| https://www3.recycle.jac | cic.or.jp/?UICODE=D10_1&ACTION=INIT&USER_ID=HDZZZ0QN5&PARENT=D5_1&SISETU - Internet Explorer |
|--------------------------|----------------------------------------------------------------------------------------------|
| 建設副産物情報交換                | 換システム 🔥                                                                                      |
|                          | 再資源搬入実績情報                                                                                    |
|                          |                                                                                              |
| 工事情報検索                   | 実施                                                                                           |
| 道のり                      | 処理施設の種类類:CoAs版研施設                                                                            |
|                          | (2件中1~2件目を表示)                                                                                |
| 施設情報検索                   |                                                                                              |
| x *                      | 2011 コンクリート使 (排風)産物水ンテナンス (13) cc町100号舗装修繕工事 2012/03/13 (東京)                                 |
| 調査価格検索                   | 2011 コンクリート塊 [排圖陸物メンテナンス(13) 0。町00号舗装修繕工事 2012/03/22 (14)                                    |
| 道のり                      | 386                                                                                          |
| <b>文</b> 孝               |                                                                                              |
| リンク                      |                                                                                              |
| 関連情報                     |                                                                                              |
|                          |                                                                                              |
| <                        | >                                                                                            |
|                          | R 105% 🔻                                                                                     |

## 【再資源搬入実績情報画面の項目説明】

| 項目    | 説明                          |  |  |  |  |  |
|-------|-----------------------------|--|--|--|--|--|
| 年度    | 工事の施工年度が表示されます。             |  |  |  |  |  |
| 建設副産物 | 登録された建設副産物の名称が表示されます。       |  |  |  |  |  |
| 会社名   | 工事を請け負った会社名が表示されます。         |  |  |  |  |  |
| 工事名   | 工事名が表示されます。                 |  |  |  |  |  |
| 更新日   | データの最終更新日が表示されます。           |  |  |  |  |  |
| ■光 公田 | クリックした工事と全工事の半月毎の建設副産物搬入量につ |  |  |  |  |  |
| 百千万山  | いて表示します。                    |  |  |  |  |  |

※ 各項目のうち、年度、建設副産物、会社名のいずれかのボタンをクリックするとその項目で並べ替えをします。

「再資源搬入実績情報」画面の詳細欄の<u>表示</u>ボタンをクリックすることにより、 処理施設に搬入された「再資源搬入実績情報(品目・年度別一覧)」画面が表示されま す。該当の工事及び全工事の半月毎の建設副産物搬入量について表示します。

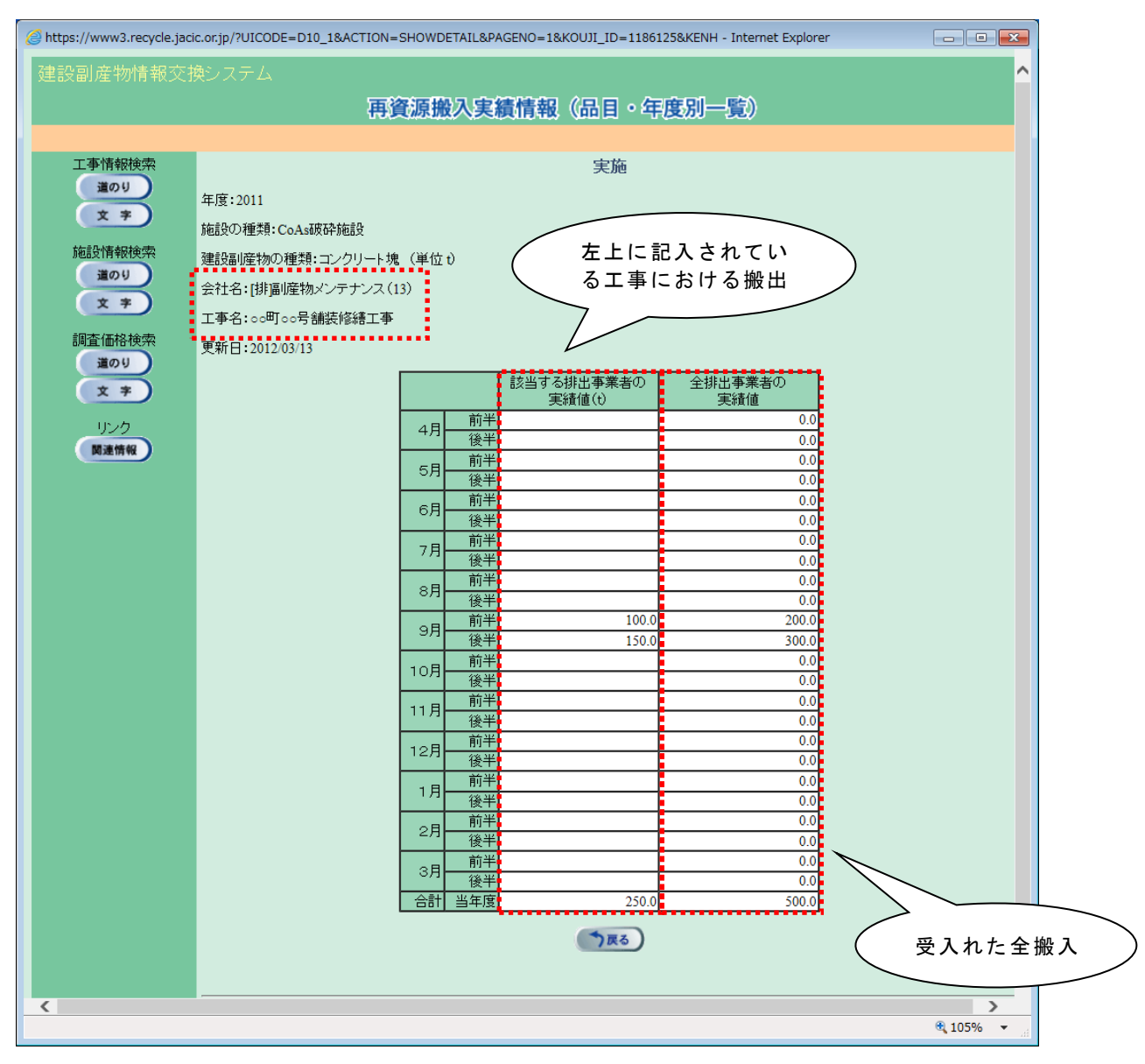

#### ⑥「再生資材供給実績情報」画面

上記②「処理事業所・処理施設情報」画面の 再生資材供給 ボタンをクリックす ることにより、下記の「再生資材供給実績情報」画面が表示されます。

| 🔮 https://www3.recycle.jacic.or.jp/?UICODE=D11_1&ACTION=INIT&USER_ID=HDZZZ0QN5&PARENT=D5_1&SISETU - Internet Explorer |                  |                                 |                      |                        |              |  |  |  |  |  |
|----------------------------------------------------------------------------------------------------|------------------|---------------------------------|----------------------|------------------------|--------------|--|--|--|--|--|
|                                                                                                    |                  |                                 |                      |                        |              |  |  |  |  |  |
| 再生資材供給実績情報                                                                                                    |                  |                                 |                      |                        |              |  |  |  |  |  |
|                                                                                                    |                  |                                 |                      |                        |              |  |  |  |  |  |
| 工事情報検索                                                                                                    |                  |                                 | 実施                   |                        |              |  |  |  |  |  |
| 道のり                                                                                                    | 処理施設の種類:CoAs破砕施設 |                                 |                      |                        |              |  |  |  |  |  |
| X ¥                                                                                                    |                  | (344 rt                         | 11.2件日大主二)           |                        |              |  |  |  |  |  |
| 施設情報検索                                                                                                    |                  |                                 | 1~3#87630            |                        |              |  |  |  |  |  |
| 100                                                                                                    | 年度               | 建設副産物                           | 会社名                  | 工事名                    | 更新日 詳細       |  |  |  |  |  |
| <u> </u>                                                                                                    | 2012             | 砕石・再生クラシャーラン                    | [排]副産物メンテナンス<br>(13) | ○○町○○号舗装修繕工事           | 2012/03/22 🔊 |  |  |  |  |  |
| 調査価格検索                                                                                                    | 2012             | アスファルト混合物・再生粗粒度アスファルトコンクリー<br>ト | [排]副産物メンテナンス<br>(18) | 【テスト】00町00号舗装修繕工事<br>1 | 2012/07/05 🔊 |  |  |  |  |  |
| 道のり<br>文 字                                                                                                    | 2012             | 砕石・再生クラシャーラン                    | [排]副産物メンテナンス<br>(13) | ○○町○○号舗装修繕工事           | 2012/03/13 🔊 |  |  |  |  |  |
| 11527                                                                                                    |                  |                                 | う戻る)                 |                        |              |  |  |  |  |  |
| 関連情報                                                                                                    |                  |                                 |                      |                        |              |  |  |  |  |  |
|                                                                                                    |                  |                                 |                      |                        |              |  |  |  |  |  |
|                                                                                                    |                  |                                 |                      |                        |              |  |  |  |  |  |
|                                                                                                    |                  |                                 |                      |                        | 🔍 105% 🔻 💡   |  |  |  |  |  |

#### 【再資源搬入実績情報画面の項目説明】

| 項目                     | 説明                         |
|------------------------|----------------------------|
| 年度                     | 工事の施工年度が表示されます。            |
| 建設副産物                  | 登録された建設副産物の名称が表示されます。      |
| 会社名                    | 工事を請け負った会社名が表示されます。        |
| 工事名                    | 工事名が表示されます。                |
| 更新日                    | データの最終更新日が表示されます。          |
| 言光 公田                  | クリックした工事と全工事の半月毎の再生資材供給量につ |
| <b>亩</b> +→ <b>亦</b> 山 | いて表示します。                   |

※各項目のうち、年度、建設副産物、会社名のいずれかのボタンをクリックする とその項目で並べ替えをします。 「再生資材供給実績情報」画面の詳細欄の<u>表示</u>ボタンをクリックすることにより、処理施設から供給された「再生資材供給実績情報(品目・年度別一覧)」画面が表示されます。該当の工事及び全工事の半月毎の再生資材供給量について表示します。

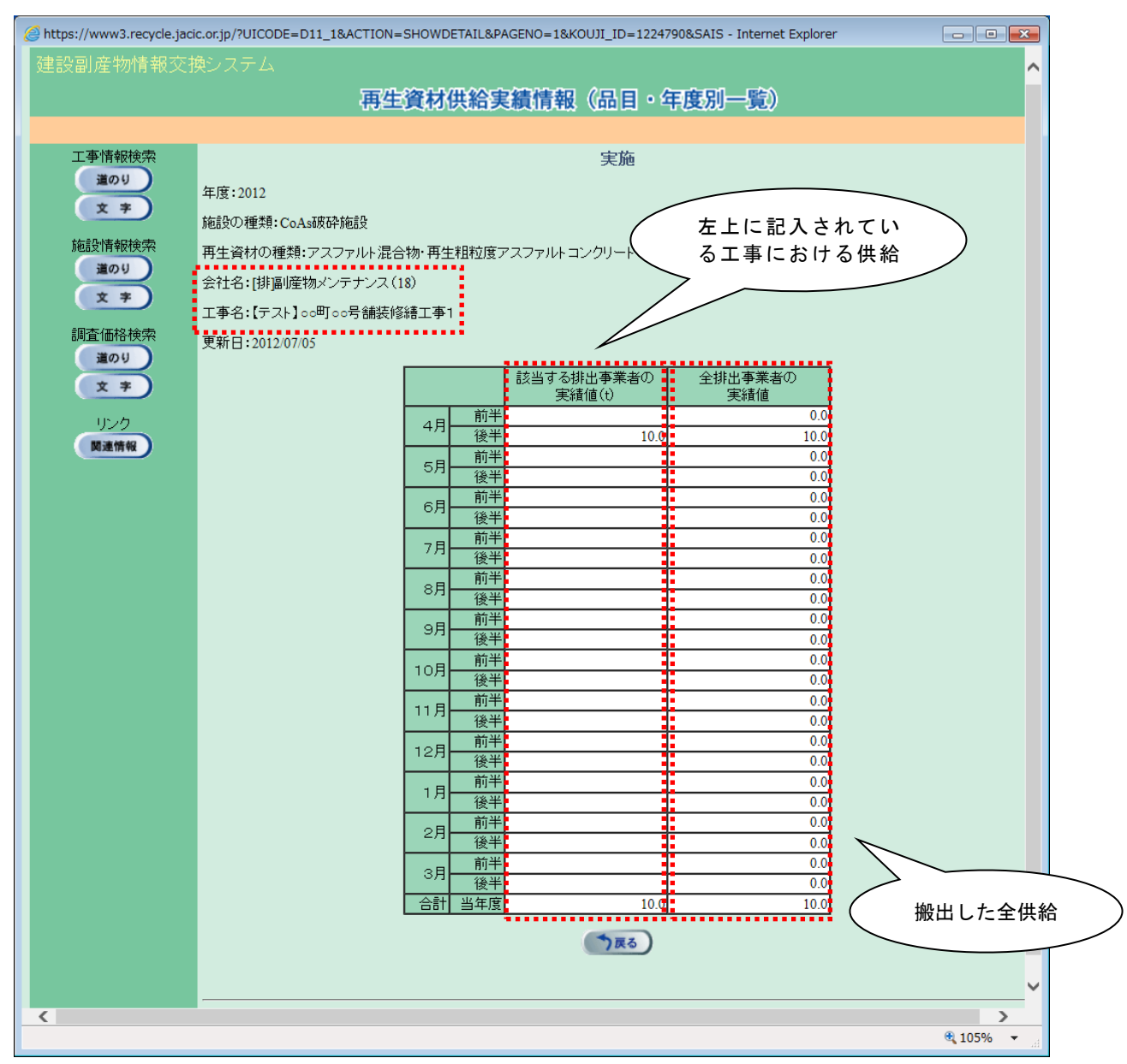

## ⑦「調查価格情報」画面

上記①「処理施設一覧(道のり検索)」画面の「調査価格」欄の<u>表示</u>ボタンをク リックすることにより、下記の「調査価格情報」(一覧)画面が表示されます。

あるいは、上記②「処理事業所・処理施設情報」画面において、調査価格データを登録してあり、自発注機関に公開設定されている場合に 調査価格 ボタンをクリックすることにより、下記の「調査価格情報」画面が表示され、 れます。

| 🥝 https://www3.recycle.jacic.or.jp/?UICODE=D12&ACTION=INIT&USER_ID=HDZZZ0QN5&JIGY0USY0_ID=27003&F - Internet Explorer |               |          |                  |          |             |           |        |            |             |       |  |
|----------------------------------------------------------------------------------------------------|---------------|----------|------------------|----------|-------------|-----------|--------|------------|-------------|-------|--|
| 建設副産物情報交                                                                                                    | 建設副産物情報交換システム |          |                  |          |             |           |        |            |             |       |  |
|                                                                                                    | 調査価格情報        |          |                  |          |             |           |        |            |             |       |  |
|                                                                                                    |               |          |                  |          |             |           |        |            |             |       |  |
| 工事情報検索                                                                                                    | 処理施設          |          |                  |          |             |           |        |            |             |       |  |
| 道のり                                                                                                    | 所在地:〒:1       | 107-8416 | 東京都港区赤坂 7丁目      | 10番20号   |             |           |        |            |             |       |  |
| <u> </u>                                                                                                    | 会社名:[処]       | 副産物メ     | ンテナンス(14)        |          |             |           |        |            |             |       |  |
| 施設情報検索                                                                                                    | 施設名:【テス       | マト】リサ    | イクルセンター2         |          |             |           |        |            |             |       |  |
| 道のり                                                                                                    |               |          |                  |          |             |           |        |            |             |       |  |
| 文 字                                                                                                    |               |          |                  | (2件中     | リーク2件目を表示)  |           | - Date | (m+h)      | _           |       |  |
| 調杏価杦給売                                                                                                    | <b>4 R</b>    | 上下期      | 調査発注機関           | 施設種類     | 調査品目        | その他(調査品目) | 調査<br> | 1曲格<br>夜間料 | 備           | 施設    |  |
| 道のり                                                                                                    |               |          |                  |          |             |           | 金      | 金          | 丐           | 11育罕仅 |  |
|                                                                                                    | 2011          | 下期       | [発]副産物メンテナンス(24) | CoAs破砕施設 | アスファルト塊(切削) |           | 500円/t |            |             | 表示    |  |
| X Ŧ                                                                                                    | 2011          | 上期       | [発]副産物メンテナンス(24) | CoAs破砕施設 | アスファルト塊(切削) |           | 500円/t |            |             | 表示    |  |
| リンク                                                                                                    |               |          |                  |          | 100         |           |        |            |             |       |  |
| 関連情報                                                                                                    |               |          |                  |          | 140         |           |        |            |             |       |  |
|                                                                                                    |               |          |                  |          |             |           |        |            |             |       |  |
|                                                                                                    |               | v        |                  |          |             |           |        |            |             |       |  |
|                                                                                                    |               |          |                  |          |             |           |        |            | <b>a</b> 10 | 5% -  |  |

#### 【調査価格情報の項目説明】

| 項目        | 説明                                |
|-----------|-----------------------------------|
| 年度        | 調査価格情報の調査年度が表示されます。               |
| 上下期       | 調査価格情報の調査期(上期、下期)が表示されます。         |
| 調査発注機関    | 調査価格情報を本システムに登録した発注機関名が表示され       |
|           | ます。                               |
| 施設種類      | 処理施設の種類が表示されます。                   |
| 調査品目      | 調査価格の品目名称が表示されます。                 |
| その他(調査品目) | 調査品目の規格が表示されます。                   |
| 調査価格      | 調査価格が昼間料金、夜間料金毎に表示されます。           |
| 備考        | 備考が表示されます。                        |
| 施設情報      | <b>表示</b> ボタンをクリックすると施設情報の詳細が閲覧でき |
|           | ます。                               |

※ 調査価格一覧は、年度の新しい順に表示されます。画面の項目のうち、
 (相度)・
 (調査品目ボタンをクリックすると、その項目で並べ替えを行います。

「施設情報」欄の<u>表示</u>ボタンをクリックすることにより、下記のような「調査 価格情報」画面が表示されます。

処理施設の種類の<u>表示</u>ボタンをクリックすることにより、各品目の調査価格が表示されます。

|                                                         |                                                   | (                    | 旧本体校相                  | 法国                |                  |                  |         |  |
|---------------------------------------------------------|---------------------------------------------------|----------------------|------------------------|-------------------|------------------|------------------|---------|--|
|                                                         |                                                   | 6                    |                        | ĴÊ <b>U</b>       |                  |                  |         |  |
| 翻榆壶                                                     |                                                   |                      |                        |                   |                  |                  | -       |  |
| 00                                                      | 印 mp 即                                            |                      |                        |                   |                  |                  |         |  |
| ▼ 会社名称: [処                                              | <br> 副産物メンテナン                                     | ス(19)                | XU4ER                  | **////#₩<br>管理番号: |                  |                  |         |  |
| 会社所在地:〒1                                                | 会社所在地:〒107-8416 東京都港区                             |                      |                        |                   |                  |                  |         |  |
| 金社TEL: 03-                                              | 地元: 赤坂/-10-20/70777777777777777777777777777777777 |                      |                        |                   |                  |                  |         |  |
| 施設名称: 【テ<br>施設所在地: 〒1                                   | 施設名称: 【テスト】○○リサイクルセンター                            |                      |                        |                   |                  |                  |         |  |
| 地先:10                                                   | 10年11日1日11日11日11日11日11日11日11日11日11日11日11日1        |                      |                        |                   |                  |                  |         |  |
|                                                         | 隻:35度 40分 6.434<br>理太郎                            | 44秒 経度:13<br>敷地面積:20 | 9度 44分 0.6216<br>000m2 | У<br>У            |                  |                  |         |  |
| 計可番号1:11                                                | -20-001791                                        | 有効期限:20              | 16年 9月 30日             |                   |                  |                  |         |  |
| 備考: これ                                                  | いま建設副産物情報                                         | 有効期限:20<br>報センターで登録し | コンキョロ 30日<br>したテスト用の処  | 理施設です。            |                  |                  |         |  |
|                                                         |                                                   |                      | 50 те                  | ナケミルルギュロ          |                  |                  |         |  |
|                                                         |                                                   |                      | 2013                   | 胞設情報<br>混合摩棄物     |                  | 安定型              | 管理型     |  |
| Co,As粉碎                                                 | 木材ナッフ1ビ                                           | 不材焼却                 | うた                     | 選別·破砕·圧縮          | 焼却               | 最終処分場            | 最終処分    |  |
| (有9)                                                    | (有ツ)                                              | (有ツ)                 | (有ツ)                   | (有り)              | (有ツ)             | (有ツ)             | (相ツ)    |  |
| 東京型最終加公                                                 | 坦                                                 | <b>改</b> 亦           | <b>R T</b>             | <b>X T</b>        | 武亦               | <b>2 7</b>       | 数 亦     |  |
| 設置許可番号                                                  |                                                   |                      |                        | _                 |                  |                  |         |  |
|                                                         |                                                   | 杵可番号<br>終処分増・        |                        | -                 |                  |                  |         |  |
| 受入可能な建設                                                 | 副產物                                               | are A277-881         |                        |                   |                  |                  |         |  |
| ○建設発生土(着                                                | ○建設発生土(覆土等として) ○コンクリート塊 ○アスファルト・コンクリート 塊          |                      |                        |                   |                  |                  |         |  |
| <ul> <li>金庸くす</li> <li>         ・建設混合廃棄     </li> </ul> | 物                                                 | 0,                   | 廃フラスナック                | oカラスPB            | 磁器くす             |                  |         |  |
| ×その他()                                                  |                                                   |                      |                        |                   |                  |                  |         |  |
| 施設能力                                                    |                                                   |                      |                        |                   | (# +             |                  |         |  |
|                                                         | 最終処分可能                                            | 量                    |                        | 開始                | <br>(平明町<br>終了(予 | ~定)              | _       |  |
|                                                         | 300m3                                             |                      |                        | 年月日               | 年月               |                  |         |  |
| 受入条件                                                    |                                                   |                      | 亚口                     | 109               |                  | 19               | 200     |  |
|                                                         | (可能日<br>間受入                                       | 20時15分               | <u>ーロ</u><br>分~22時15分  |                   | 分 時分~            | ■<br>──時分        |         |  |
| 夜                                                       | 夜間受入 時分~時分                                        |                      | 時分~時                   | 分 時分~             | 時分               | 時分~時分            |         |  |
| 受け                                                      | 、休止日<br>奈礼休止冬件                                    |                      |                        | 土曜受入不可            | 日曜受入不            | 可 祝日             | 受入不可    |  |
| おいていたのである。                                              | ▼一の制限                                             |                      |                        |                   |                  |                  |         |  |
| 収集運搬                                                    | g業者の制限                                            |                      |                        |                   |                  |                  |         |  |
| その他                                                     | の受入条件                                             |                      |                        |                   |                  |                  |         |  |
|                                                         |                                                   |                      | (2件中1~                 | ・2件目を表示)          |                  |                  |         |  |
|                                                         | 種類                                                | 調査                   | <b>査品目</b>             | 規格・その             | D他               | 調査価格             | 備       |  |
| 施設                                                      |                                                   | アスファルト塊(切            | 削                      |                   | 10               | 亚 1x1回<br>006円/t | 1111111 |  |
| 施設<br>CoAs破砕施設                                          |                                                   |                      |                        |                   | 10               | )00円/t           | 1000円/t |  |
| 施設<br>CoAs破砕施設<br>建設汚泥脱水施                               | 设                                                 | 泥水                   |                        |                   |                  |                  |         |  |
| 施設<br>CoAs球砕施設<br>建設污泥脱水施                               | it.                                               | 泥水                   |                        | 5.00              |                  |                  |         |  |
| 施設<br>CoAs破砕施設<br>建設汚泥脱水施                               | <u>段</u>                                          | 泥水                   | 6                      | )戻る               |                  |                  |         |  |

10

「調査価格情報」画面の 印刷 ボタンをクリックすることにより、各施設種類の 受入価格表のファイルのダウンロードをすることができます。

| ▶ ht_sr_antei.pdf - Adobe Reader       □       □       □       □                 |                                                                                                    |                                                                                          |                                       |                                      |  |  |  |  |  |  |
|----------------------------------------------------------------------------------|----------------------------------------------------------------------------------------------------|------------------------------------------------------------------------------------------|---------------------------------------|--------------------------------------|--|--|--|--|--|--|
| ノアイル(上) 梅葉(上) 表示(⊻) 又書(២) ツール(⊥) ワイントワ(Ψ) ヘルフ(円)     ×       ▲ 小 【】 /1     ● 75% |                                                                                                    |                                                                                          |                                       |                                      |  |  |  |  |  |  |
|                                                                                  |                                                                                                    |                                                                                          |                                       |                                      |  |  |  |  |  |  |
|                                                                                  |                                                                                                    | 受入価格表 1/1                                                                                |                                       |                                      |  |  |  |  |  |  |
|                                                                                  | 安定型最終処分場情報                                                                                                    | 安定型最終処分場情報 調査年度 2014 下期                                                                  |                                       |                                      |  |  |  |  |  |  |
|                                                                                  | 事業所情報、業許可情報<br>会社名称 [処]副産物                                                                                                    | メンテナンス(19)<br>1 古知地区去版 7                                                                 | ************************************* | 番号                                   |  |  |  |  |  |  |
|                                                                                  | 会社TEL 03-3505-04<br>施設名称 【テスト】                                                                                                    | 10 会社FAX 03-3505-(<br>○○リサイクルセンター                                                        | D520 施設<br>施設                         | TEL 03-1234-5678<br>FAX 03-1234-5678 |  |  |  |  |  |  |
|                                                                                  | 施設所在地 123-4567 J<br>施設緯度 35度40分6.                                                                                                    | 東京都港区赤坂 7丁目10番20号<br>4344秒 経度 139度44分<br>第10年1月10番20号                                    | 10.6216秒                              |                                      |  |  |  |  |  |  |
|                                                                                  | 担当有名 処理太郎<br>業許可番号1 111 - 20<br>業許可番号2 -                                                                                                    | 敷地面積           -001791         有効期限         2016年           -         有効期限         2015年 | 20000 m2<br>9月 30日<br>1月 30日          |                                      |  |  |  |  |  |  |
|                                                                                  | 備考 これは建設                                                                                                    | 副産物情報センターで登録したテスト                                                                        | 用の処理施設です。                             |                                      |  |  |  |  |  |  |
|                                                                                  | 設置許可番号                                                                                                    | 設置許可采具                                                                                   |                                       |                                      |  |  |  |  |  |  |
|                                                                                  | 受入品目                                                                                                    | 安定型最終処分場:                                                                                |                                       |                                      |  |  |  |  |  |  |
|                                                                                  | <ul> <li>へへ回っ</li> <li>①体設発生土(覆土等として)</li> <li>①レロンクリート塊</li> <li>①アスファルト・コンクリート塊</li> <li>①企属くず</li> <li>①応ごラスチック</li> <li>①ガラス陶磁器くず</li> <li>①建設混合廃棄物</li> <li>□その他:</li> </ul> |                                                                                          |                                       |                                      |  |  |  |  |  |  |
|                                                                                  | 施設能力<br>最終処分可能量                                                                                                    | 開始                                                                                       | 終 <sup>-</sup>                        | (予定)                                 |  |  |  |  |  |  |
|                                                                                  | 300 m3<br>受入条件                                                                                                    | 年月                                                                                       | 日年                                    | 月日                                   |  |  |  |  |  |  |
|                                                                                  | 受入可能日<br>昼間受入 20:11<br>主問23                                                                                                    | 平日         土曜           5 ~ 22 : 15         : ~ :                                        | 日曜<br>: ~ :                           | 祝日<br>: ~ :                          |  |  |  |  |  |  |
|                                                                                  | <br>受入休止日<br>その他の受入                                                                                                    | ~ : : ~ :<br>土曜受入不可                                                                      | : ~ :<br>日曜受入不可                       | : ~ :<br>祝日受入不可                      |  |  |  |  |  |  |
|                                                                                  | 休止条件<br>搬入車両の制限                                                                                                    |                                                                                          |                                       |                                      |  |  |  |  |  |  |
|                                                                                  | 収集運搬業者<br>の制限<br>その他の                                                                                                    |                                                                                          |                                       |                                      |  |  |  |  |  |  |
|                                                                                  | 受入条件                                                                                                    |                                                                                          |                                       |                                      |  |  |  |  |  |  |
|                                                                                  | 調査価格調査品目                                                                                                    | 規格                                                                                       | 昼間料金 夜間料金                             | 備考                                   |  |  |  |  |  |  |
|                                                                                  |                                                                                                    |                                                                                          |                                       |                                      |  |  |  |  |  |  |
|                                                                                  |                                                                                                    |                                                                                          |                                       |                                      |  |  |  |  |  |  |
|                                                                                  |                                                                                                    |                                                                                          |                                       |                                      |  |  |  |  |  |  |
|                                                                                  |                                                                                                    |                                                                                          |                                       |                                      |  |  |  |  |  |  |
|                                                                                  | · i                                                                                                    |                                                                                          | ·                                     |                                      |  |  |  |  |  |  |
| se                                                                               |                                                                                                    |                                                                                          |                                       |                                      |  |  |  |  |  |  |
| Ø                                                                                |                                                                                                    |                                                                                          |                                       | -                                    |  |  |  |  |  |  |